## Set up the default for how students see their Grades.

1. Go to the *Grades* tool and select the *Settings* option (it appears to the top right of the screen).

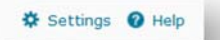

2. Choose the Org Unit Display Options tab. Choose the settings you require, then click on the Save button.

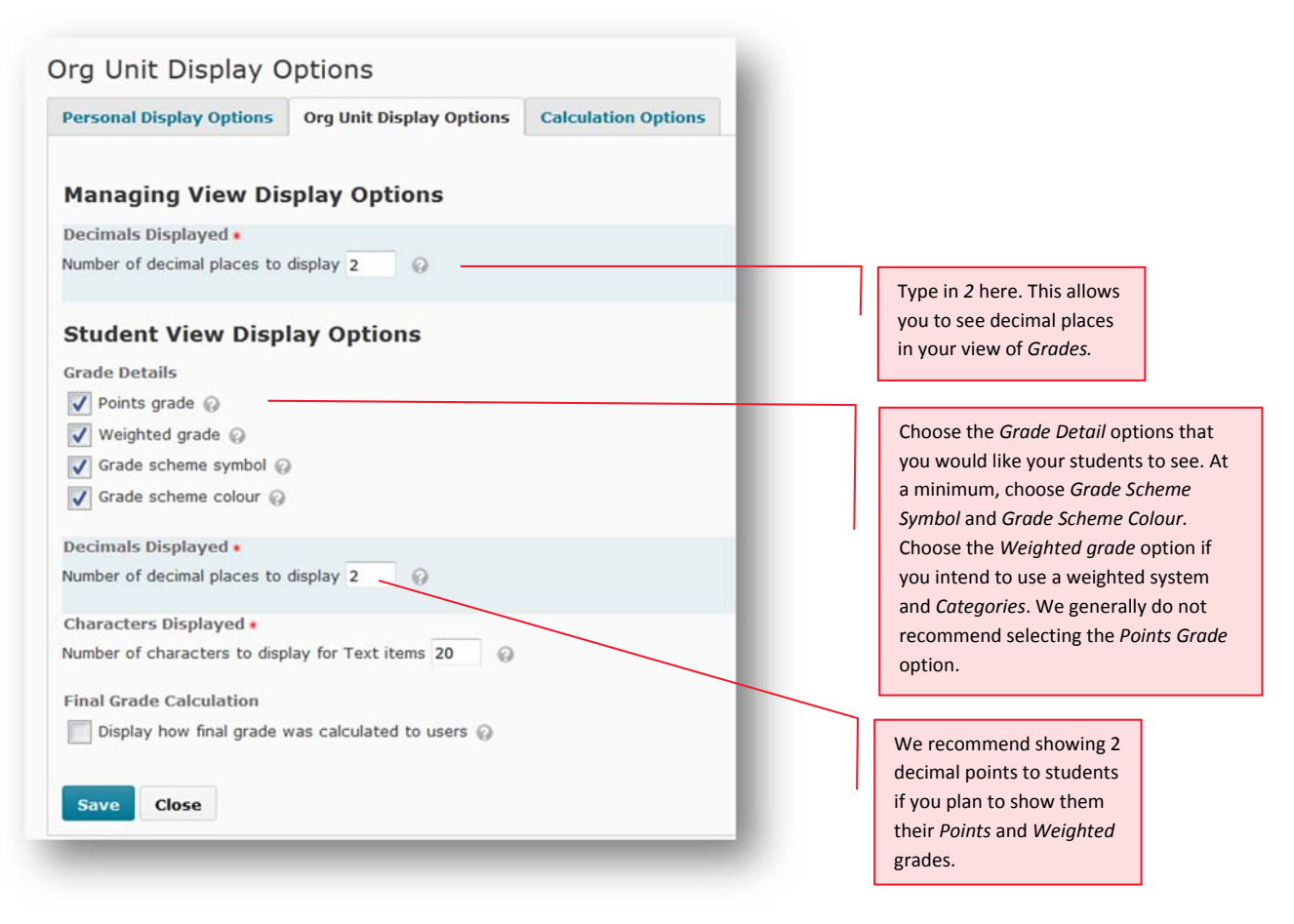

## **REMEMBER:**

If you ever need to, you can override the default Grade Scheme for individual Grade Items.

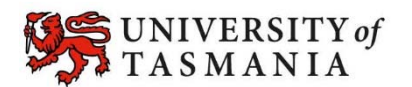